# 2023年全球華語口說爭霸賽 2023 OCAC Global Mandarin Speaking Competition

Instructions of Registration and Competition

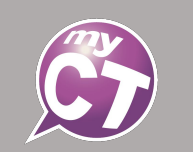

### Recording

- ✓ To ensure a high-quality recording, please use headphones (or earphones) and a microphone,
- ✓ Record in a quiet environment to prevent any noise interference.
- ✓ Please wait for the "Recording" icon to appear before starting, regardless of any mistakes or noise.
- 1. When recording, keep your voice volume between 2.5 and 5 bars as shown on figure P1.
- 1. If the "Pardon?" icon (Figure P2) appears, it means the system did not receive any sound, or the recording volume was too low. Please speak louder (2.5-5 bars) while recording. Wait until you see Figure P1 appear to start recording again .
- 1. If the "Noisy background" icon (Figure P3) appears, it means there is too much noise in the background. Try lowering the volume of your voice, increasing the distance between the microphone and your mouth or recording in a quieter location. Then, wait for MyCT to return to Figure P1 before starting the recording.

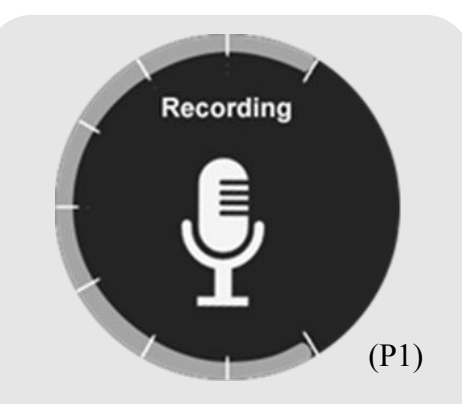

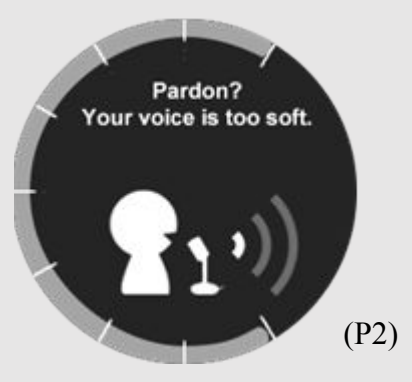

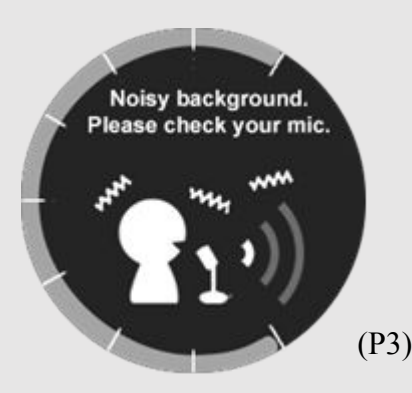

### Step 1: Huayuworld.org

- To participate in the competition, first visit <u>Huayuworld.org</u>.
- Click on the banner or TCML page to enter the competition page.
- Or visit the following URL for different groups:
  - Overseas Compatriot Schools: <u>https://www.huayuworld.org/news\_info.php?nid=877</u>
  - TCML: https://taiwancenter.taiwan-world.net/news/Announcement/content/71

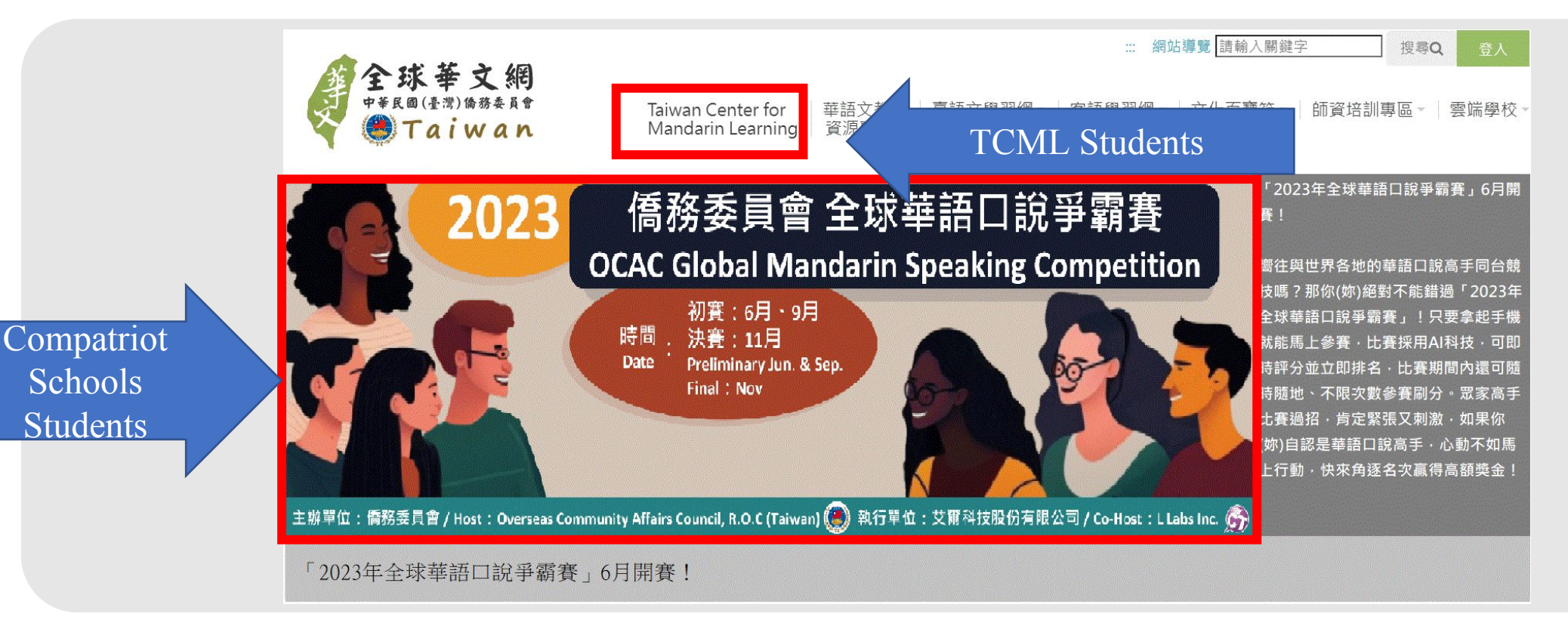

#### Step 2.1:Competition Page for Overseas Compatriot Schools

- TCML students have a different link, click on the link to go to the competition page for TCML. ۲
- To register for the competition, click on the appropriate registration link for your group on the competition page. •
- Please review the instructions and rules documents to ensure you have all of the necessary information. •
- Fill out the registration form accurately. If you make a mistake, please correct the information and resend the registration form. •
- Check the registration information and your eligibility requirements. The OCAC has the right to disqualify ineligible participants. •
- Please see "Personal Registration" or "Group Registration" for more details. •

|                    | <b>参</b> 費組別: |         |                                     |
|--------------------|---------------|---------|-------------------------------------|
| <u></u>            | 競賽類別          | 報名連結    | 報名資格                                |
|                    | 僑校            | 個人報名    | 一) 本會立案/備查之海外僑校之在學學生 (未持有中國大陸護照)    |
| Compatriot Schools | 基礎組           | 團體報名    | 二) 2010年6月2日至2017年6月1日出生,6~12歲在學學生  |
| Students           | 僑校            | 個人報名    | 一) 本會立案/備查之海外僑校之在學學生 (未持有中國大陸護照)    |
|                    | 進階組           | 團體報名    | 二) 2004年6月2日至2010年6月1日出生,13~18歲在學學生 |
|                    | 其他競賽資         | 格說明:    |                                     |
|                    | (一) 不得重       | 複報名其他組別 | j] ∘                                |
| <u></u>            | (二) 各組只能      | 需報名一次・デ | 記成任一初賽取得成績,以取得總決賽資格。                |
|                    | (三) 首次登,      | 入之參賽者須日 | 申請「全球華文網」帳號並設定密碼。                   |
| TCML Students      | (四) 報名前詞      | 請詳閱個資蒐算 | <u>素、處理及利用告知事項。</u>                 |
|                    | (五) 此為僑       | 校學生報名網站 | 占,TCML學員請至TCML報名頁進行報名。              |
|                    |               |         |                                     |

## Step 2.2: Competition Page for TCML

- Click on the registration link according to your group, you can find related information in the instructions and rules documents.
- For compatriot school students, click on the link to go to competition page for compatriot school students.
- If you fill in the wrong information, resend the registration form after correcting.
- Double-check the registration information and your eligibility requirements. The OCAC has the right to disqualify ineligible participants.
- Please see "<u>Personal Registration</u>" or "<u>Group Registration</u>" for more details.

#### Groups and Qualification :

| Group                                           | Registration Link                                          |
|-------------------------------------------------|------------------------------------------------------------|
| TCML                                            | Personal Registration<br>Group RegistrationTCML Students   |
| I. No age limit. All Students currently enroll  | ed in TCML are eligible to participate in the competition. |
| II. Each participants can only register for one | e group.                                                   |
| III.Participants who pass the preliminary rou   | und will advance to the final round.                       |
| IV.Use or register a personal account and pa    | ssword on the <u>Huayuworld.org</u> ,                      |
| V. Please r                                     | <u>Processing and Use</u> before you register.             |
| VI.For Ov Compatriot School Students            | o Overseas Compatriot Schools registration page.           |
|                                                 |                                                            |

#### Step 3.1: Personal Registration

- To register for the competition, fill in the required information on the registration form and click on the submit button.
- Once you have submitted your registration, you will see a notification confirming your registration
- Please check the email account you provided for any notification emails.
- If you realize that you made a mistake in your registration, you can correct the information and resubmit the registration form.
- Please review your registration information and eligibility requirements carefully before submitting your registration. Note that the OCAC has the right to disqualify any ineligible participants.

| 2023年全球華語口說爭霸賽【僑校基礎維 | 1】初賽一                                                                                                    |          |                                                                                                    |  |
|----------------------|----------------------------------------------------------------------------------------------------|----------|----------------------------------------------------------------------------------------------------|--|
| 請輸入參                 | <b>賽資訊</b>                                                                                                    |          |                                                                                                    |  |
| 全球華文網帳號              |                                                                                                    |          |                                                                                                    |  |
|                      | *沒有帳號請先前往全球華文網註冊                                                                                                    |          |                                                                                                    |  |
| 全球華文網密碼              |                                                                                                    |          |                                                                                                    |  |
| 所在國家                 | 台灣                                                                                                    | <b>_</b> | Congratulations! You have successfully registered.<br>Please enter the contest you signed up after |  |
| 儒校名稱                 |                                                                                                    |          | Installation.                                                                                      |  |
| 姓名                   |                                                                                                    |          |                                                                                                    |  |
| 出生日期(YYYY/MM/DD)     |                                                                                                    |          | ОК                                                                                                 |  |
| 信箱                   |                                                                                                    |          |                                                                                                    |  |
| <b>參赛宣告</b><br>送出    | 我已閱讀並同意以下宣告事項     1. 本人如未滿20歲,於填銀參賽資訊時,已取得法定代理人同意報名。     2. 本人已確認上開資料均屬實,倘有不實或不符參賽資格者,屆時將喪失獲獎資格,倘有冒名參加,造成第三者之權益損失,須自負完全法律責任。     1 |          |                                                                                                    |  |

#### Step 3.2: Group Registration

- To register for the competition, download the "Sample File" and fill in the required information accordingly.
- Once you have completed the sample file, import the file and check the status message to confirm that all the data has been uploaded successfully.
- If the status message shows "Success", click OK to fill out the remaining registration information.
- If the status message shows "Failed", please review the reason for the failure provided below.
- After submitting your registration, please check the email account you provided for any notification emails.
- If you realize that you made a mistake in your registration, you can correct the information and resubmit the registration form.
- Please note that group registration is only available for students from the same overseas compatriot school or TCML.
- Please review your registration information and eligibility requirements carefully before submitting your registration. Note that the OCAC has the right to disqualify any ineligible participants.

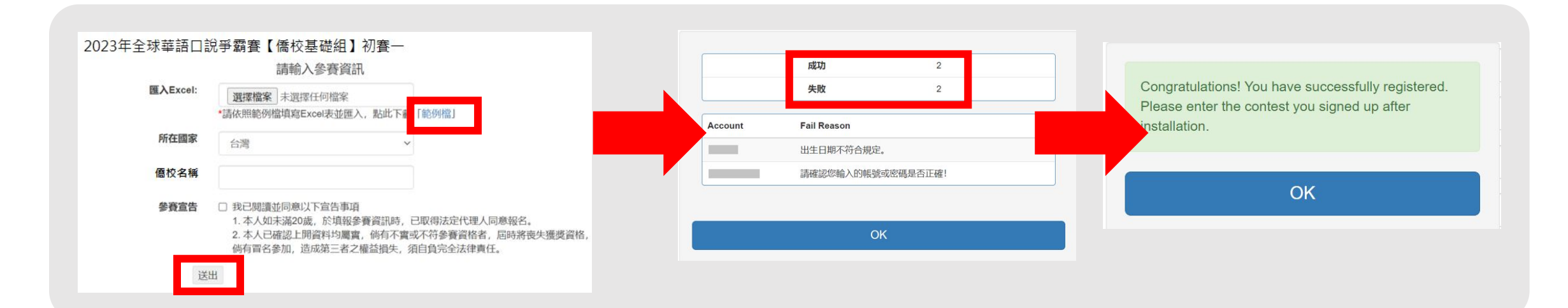

#### Step 4.1: Notification Emails

- After submitting your registration, please check your email account for notification emails.
- If you are registering for the June preliminary, you will receive nine confirmation emails for all rounds.
- If you are registering for the September preliminary, you will receive six confirmation emails for the September preliminary and the Final Round.

| ☆                           | Σ        | 【MyET 會員中心】 2 | 【MyET-MyCT-MyJT Contest】2023僑校學生基礎維 | 決賽 | 朗讀賽】 | - 全世界最多 | 多人使用   | ŧ   |
|-----------------------------|----------|---------------|-------------------------------------|----|------|---------|--------|-----|
| $\stackrel{\wedge}{\simeq}$ | $\Sigma$ | 【MyET 會員中心】 2 | 【MyET-MyCT-MyJT Contest】2023僑校學生基礎維 | 決賽 | 跟讀賽】 | - 全世界最多 | 3人使用的口 | 說學. |
| ☆                           | $\Sigma$ | 【MyET 會員中心】 2 | 【MyET-MyCT-MyJT Contest】2023僑校學生基礎維 | 決賽 | 開場白】 | - 全世界最多 | 8人使用的口 | ]說學 |
| ☆                           | $\Sigma$ | 【MyET 會員中心】 4 | 【MyET-MyCT-MyJT Contest】2023僑校學生基礎維 | 初賽 | 朗讀賽】 | - 全世界最多 | 8人使用的口 | ]說學 |
| ☆                           | $\Sigma$ | 【MyET 會員中心】 4 | 【MyET-MyCT-MyJT Contest】2023僑校學生基礎維 | 初賽 | 跟讀賽】 | - 全世界最多 | 3人使用的口 | ]說學 |
| ☆                           | $\sum$   | 【MyET 會員中心】 4 | 【MyET-MyCT-MyJT Contest】2023僑校學生基礎維 | 初賽 | 開場白】 | - 全世界最多 | 3人使用的口 | ]說學 |

#### Step 4.2: Notification Email Information

- Notification Emails will also include the following details:
- 1. Log in name = OCACTW : + your Huayuworld.org account name
- 2. QR Code= Mobile phone or pad users can scan the QR Code provided in the email to access the competition information.
- 3. Competition link= PC users can click on the link provided in the email to access MyCT, where they can find information about the competition.

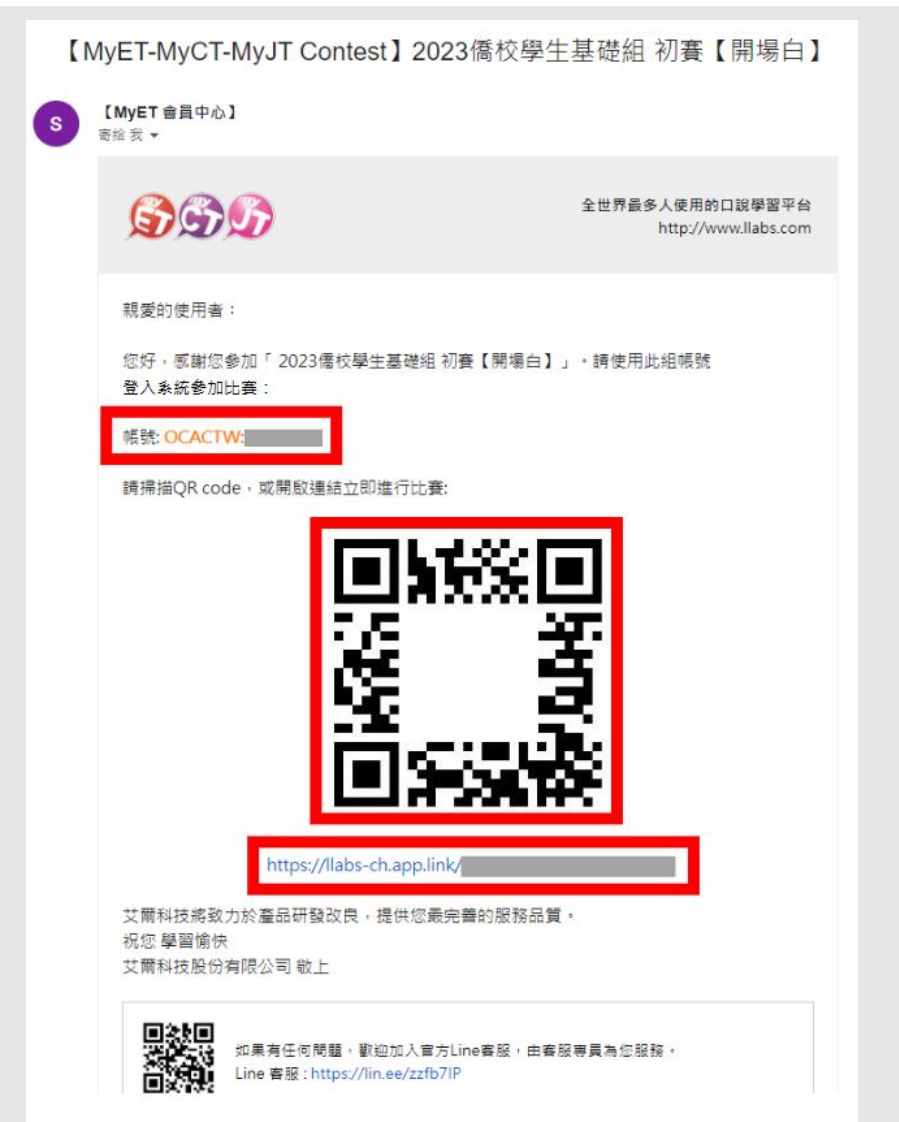

## Step 5: Download or Open MyCT

- To access the competition information, you can use the link or the QR Code provided in the notification emails. The system will automatically guide you to download/open MyCT.
- If you have already installed MyCT on your device, the system will direct you to the competition page in MyCT.
- If you have not yet installed MyCT, you will be directed to the Apple Store/Google Play to download the latest version of the MyCT.
- Please make sure to install the latest version of the MyCT app before the competition. This will ensure that you have access to all the features and functionality you need to participate in the competition.

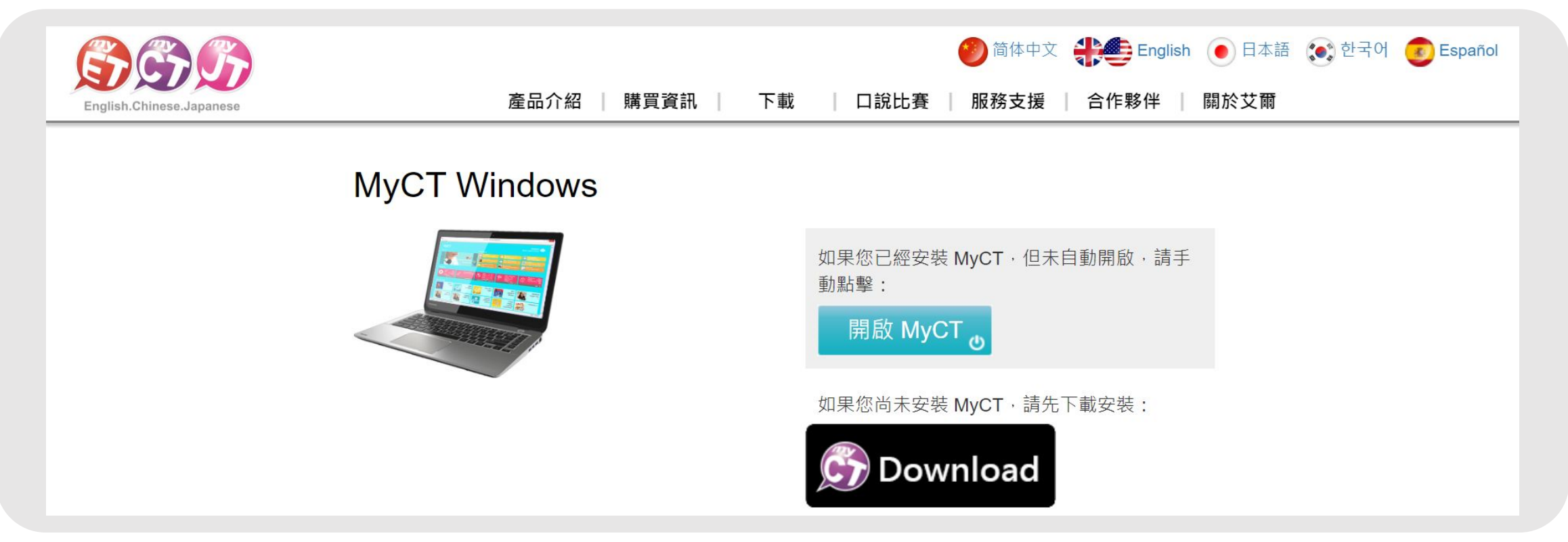

#### Step 6: Confirm the Server and Session Information

- Once you have accessed MyCT through the link or QR Code provided in the notification emails, please confirm that you are on the competition page hosted on the "僑務委員會" server.
- After entering the competition page, please check that you have selected the correct group for your participation.
- If you are directed to the MyCT homepage instead of the competition list, refer to the guide "<u>How to Navigate from MyCT Homepage to the</u> <u>Competition Page.</u>"

| ← 口說大賽                                                                                                    | 登入/註冊<br>(#冠委員會) | (個人                                                                      |                                     | < 口說大賽<br>2023年"僑務委員會"全球華語口                                                                                                    |
|----------------------------------------------------------------------------------------------------|------------------|--------------------------------------------------------------------------|-------------------------------------|----------------------------------------------------------------------------------------------------|
| 2023年 "僑務委員會" 全球華語口說爭霸賽【僑校學生基礎組】初賽<br>は 2023-05-03 10:40~2023-05-03 18:00                                                                       |                  | <ul> <li>▲ E R#</li> <li>● 伺服器</li> <li>● 設定</li> <li>● 服務協支援</li> </ul> | - ₽ λ / 中冊 〉<br>儀務委員會 <b>〉</b><br>〉 | 記,爭霸費【僑校學生基礎組】<br>記,爭霸費【僑校學生基礎組】<br>2023-05-03 10:40~2023-05-03 18:00                                                                 |
| 比 <sub>賽規則</sub><br>主辦單位<br>中華民國僑務委員會                                                                                                    |                  | <ul> <li>● 加約天文版</li> <li>● 更新情報</li> <li>● 版本</li> </ul>                | 9.3.0281                            | <b>主辦單位</b><br>中華民國僑務委員會<br>比 <b>實場</b> 次<br>2                                                                                        |
| 比賽 <sup>場次</sup><br>2<br>比賽 <sup>資格</sup><br>(一)本會立案/備查之海外橋校之6~12歲在學學生(未持有中國大陸護照)<br>(二)不得重複報名其他組別<br>(三)完成任一初賽取得成績・以取得總決賽資格<br><sup>報名方式</sup> |                  | 我的華語戰力                                                                   | #話<br> 】2:    ▲<br>比赛   @人          | 比要資格<br>(一)本會立案/備查之海外僑校之6~12歲在學學<br>生(未持有中國大陸護照)<br>(二)不得重複報名其他組別<br>(三)完成任一初賽取得成績,以取得總決賽資格<br>報名方式<br>免報名費,採個人或團體批次線上報名,各組只<br>需報名一次 |

### Step 7: Log in MyCT

- Once you have selected the appropriate competition and round, click on the "Start Competition" button. You will be prompted to log in to MyCT with the account provided in the confirmation email.
- Before entering your login information, please confirm that the orange word in front of the login information reads "OCACTW:"

| 您目前連線登入的伺服器是<br>[僑務委員會]<br>➤從清單中選擇我的伺服器 |  |
|-----------------------------------------|--|
|                                         |  |
| 取消 繼續                                   |  |

#### Step 8.1: Opening Section

- Click on the "Start Competition" button. You will see the "Opening" section appear.
- Click "Start Competition" again to listen to the competition introduction and the Minister of the OCAC encouragement to all participants.
- Please note that the "Opening" section is not scored, and receiving a "0" score in this section is normal.

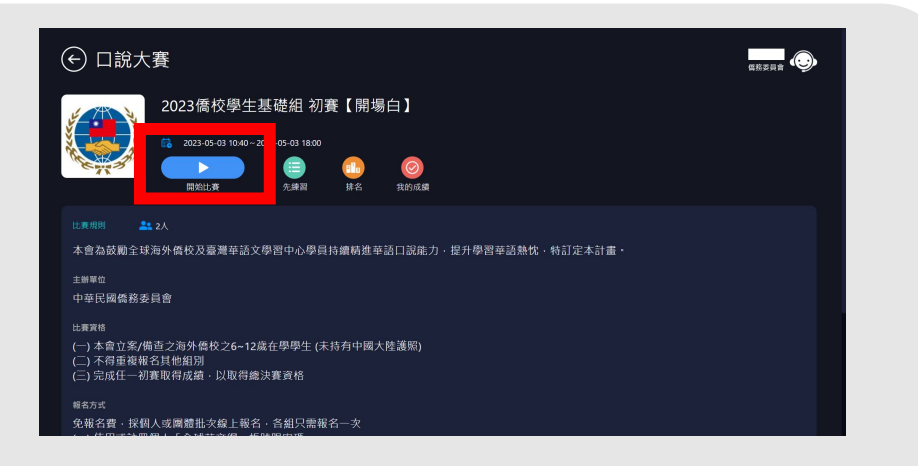

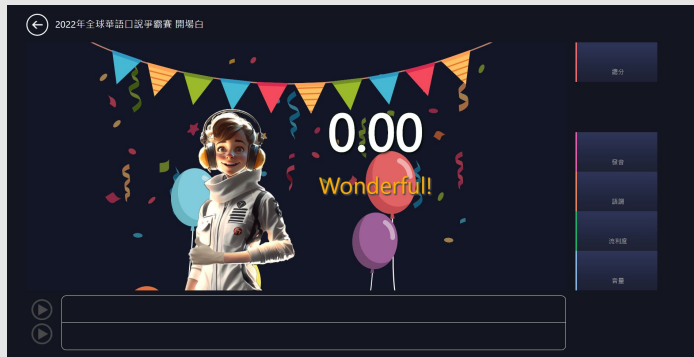

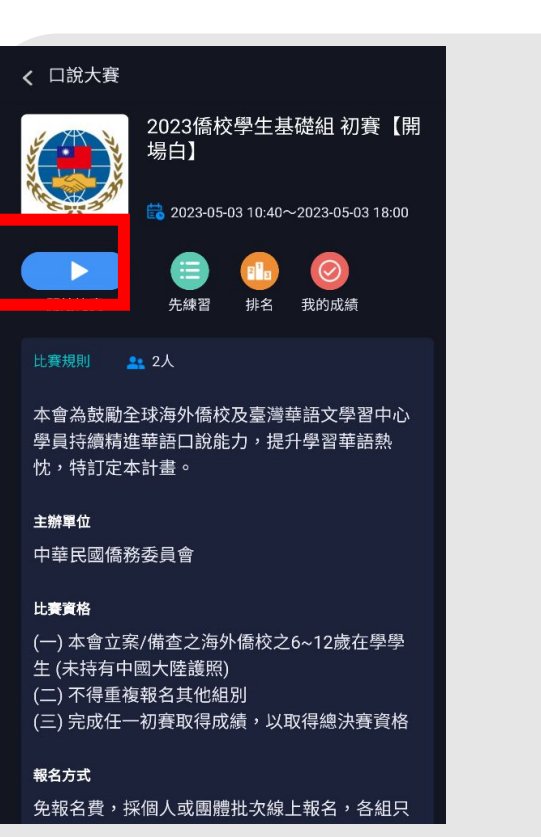

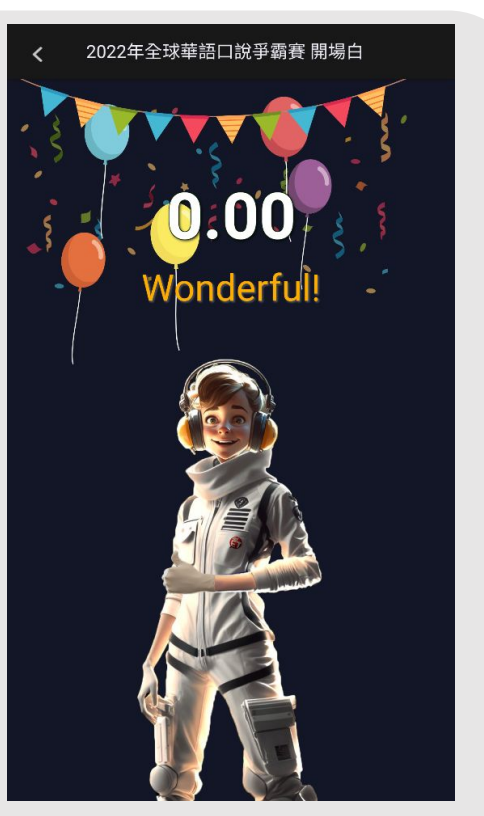

#### Step 8.2: "Shadowing" and "Sight Reading"

- After listening to the Minister's message, click "Continue" to go to the competition list page. From there, you can select the desired session or click "Continue" to enter the next uncompleted session automatically.
- You can participate in the competition anytime and anywhere with unlimited attempts. Your highest score in each session will be taken as the final result at the end of the competition.
- Please note that to receive a complete competition score, you must finish the "Opening," "Shadowing," and "Sight Reading" sections.

| ← 口說大賽                                                      |          |   |
|-------------------------------------------------------------|----------|---|
| 2023年"僑務委員會"全球華語口說爭霸賽【僑校學生基礎組】初賽                            |          |   |
| 最佳成績                                                        |          |   |
| 2023僑校學生基礎組 初賽【開場白】<br>2023-05-03 11:09:19                  | 0.00     | > |
| 2023僑校學生基礎組 初賽【跟讀賽】                                         | 未參賽      | > |
| 2023僑校學生基礎組 初賽【朗讀賽】<br>———————————————————————————————————— | 未參賽      | > |
|                                                             | 總分 : 0.0 | 0 |
|                                                             |          |   |

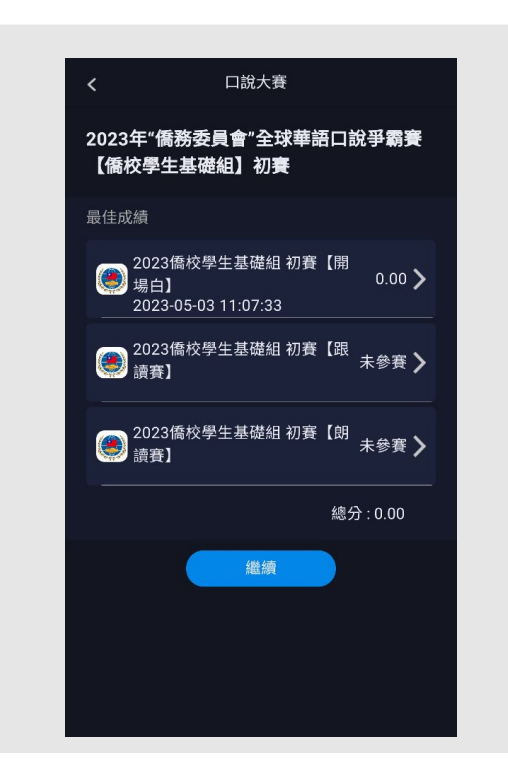

#### Step 9: Ranking

- You can check your personal score and real-time ranking.
- You can also view the overall ranking of all participants by clicking on "Overall Ranking" in the competition list.

| <ul> <li>← 口說大賽</li> <li>2023年 "僑務委員會" 全球華語口說爭霸</li> <li>▲ 你的最佳成績: 187.2</li> <li>你的排名: 未参賽 / 2</li> </ul> | 田務委員會 <th></th>                             |       |
|----------------------------------------------------------------------------------------------------|---------------------------------------------|-------|
| 2023年"僑務委員會"全球華語口說爭霸 🖳 你的最佳成績: 187.2 你的排名: 未參賽 / 2                                                         | 2 1 3                                       |       |
| 著【倚校學生基礎組】初賽 詳細實況實調持續更新中,排行得最近更新時間為 2023/05/03 11:16 ·                                                     |                                             |       |
|                                                                                                    | 187.2 2023年"僑務委員會"全球華語口說<br>【僑校學生基礎組】初賽     | 爭霸賽   |
|                                                                                                    | 134.8<br>你的最佳成績: 187.2<br>你的排名: 未參賽 / 2     |       |
| 2 1 3                                                                                                    | 詳細賽況資訊持續更新中,排行榜最近更新時間為<br>2023/05/03 11:16。 |       |
|                                                                                                    | 1 😳 🖿 💳                                     | 187.2 |
|                                                                                                    | 1 😳 🚥                                       | 134.8 |
| ■<br>再試一次                                                                                                  |                                             |       |

#### ▲ How to Navigate from MyCT Homepage to the Competition Page?

- To access the competitions you have registered for, please ensure that the orange string in front of the login information reads "OCACTW:" and click on "Competition" after logging in to MyCT.
- To see the competitions you have registered for, check the "My Registered Competitions" section. Click on a competition to access the competition page and begin competing.

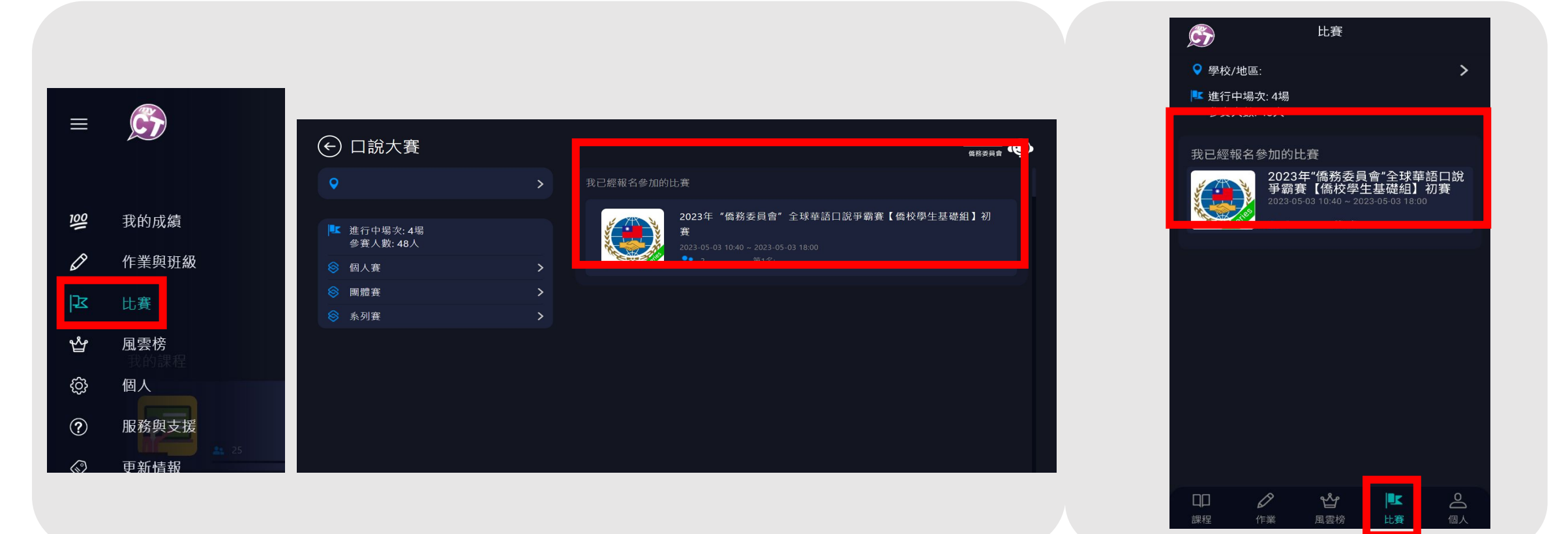

#### Contact MyCT

- If you require assistance with the competition or MyCT software, please contact L Labs Inc.
- You can use the "Service & Support" feature in MyCT to find solutions and answers to many problems you encounter.
- If you are unable to find the information you need, you can contact L Labs Inc. via email or Line@ for further assistance.
- MyCT LINE@ support:

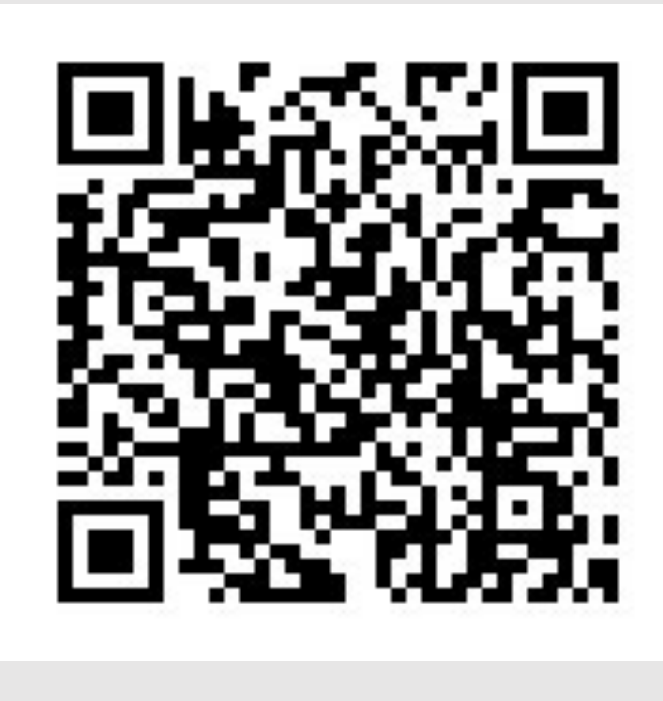

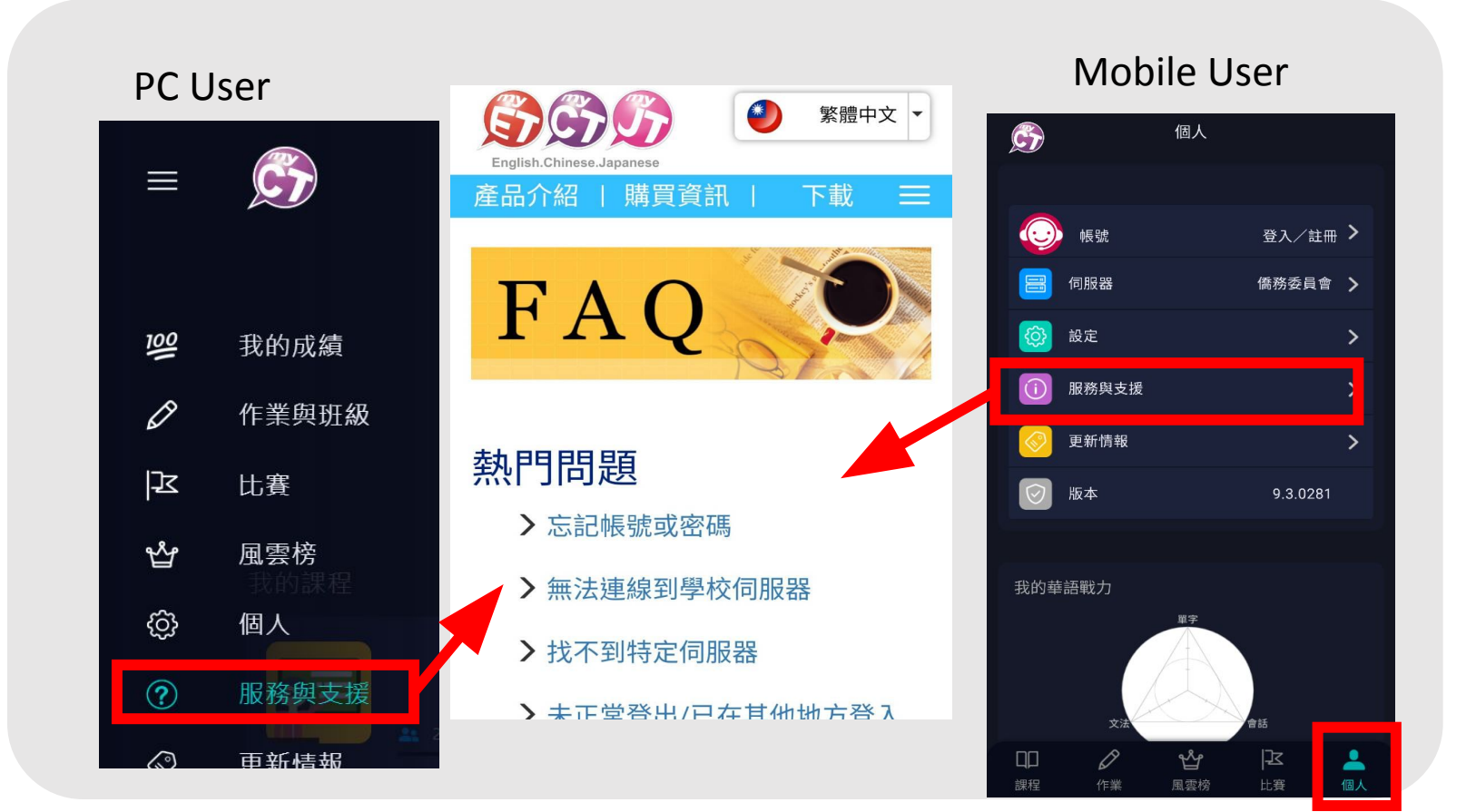